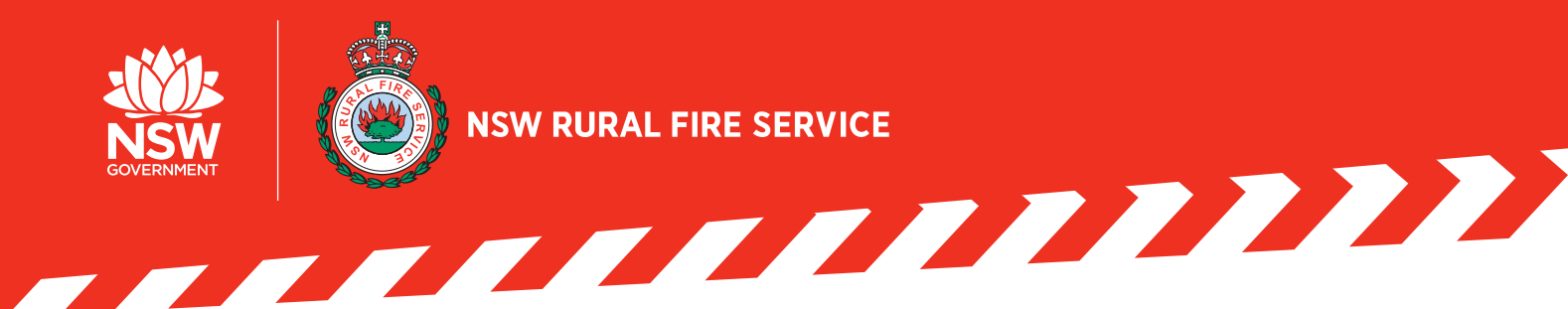

Get your COVID-19 Vaccination details from Medicare or your myGov account. You'll need your

# **COVID-19 FACT SHEET** HOW TO REPORT YOUR VACCINATION STATUS

JANUARY 2022

## **Before you start**

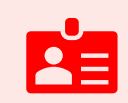

#### Need help?

Visit the Services Australia website.

# How do I update my COVID vaccination status?

If you're a volunteer, you can report your status in the One NSW RFS Member Portal. If you're staff, use the staff SAP portal.

document number and vaccination types and dates.

Scan the QR code or use this link for direct access:

## https://delivr.com/2ydpp

Use your NSW RFS username and password (eg the same you use for One NSW RFS or RFS ACTIV).

If you're a staff member who is also a volunteer, you only need to update your status once.

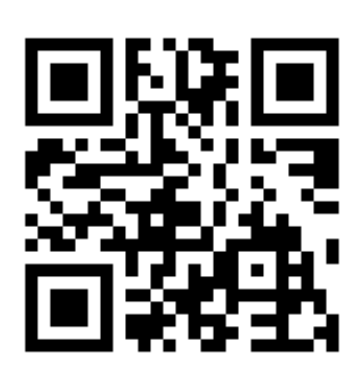

# Can't log in?

#### Reset your password

- > Volunteer passwords can be reset at <a href="https://reset.rfs.nsw.gov.au/">https://reset.rfs.nsw.gov.au/</a>
- > You will need to know your username or volunteer number. If you do not have these details, contact your District Office, Brigade Captain or Secretary.

#### Get help

> Contact the NSW RFS Service Desk on 1800 005 123 or email servicedesk@rfs.nsw.gov.au

# Step by step: How to record your COVID-19 vaccination

Once you are logged in on the 'COVID-19 Vaccination' page, click on the 'Add' button on the right hand side and select 'Vaccination Record' from the drop down menu. Then select the type of COVID-19 Vaccination you have received.

| 9                                                                                                | COVID-19 Vaccinations                                                                                                    |                                                                        |                                                        |                             |                                                                             |                |
|--------------------------------------------------------------------------------------------------|----------------------------------------------------------------------------------------------------|------------------------------------------------------------------------|--------------------------------------------------------|-----------------------------|-----------------------------------------------------------------------------|----------------|
| My COVID-19 Vaccina                                                                              | ation Record                                                                                                    |                                                                        |                                                        |                             |                                                                             |                |
| This information<br>so far as reason<br>Further informa<br>Choose 'Add' to<br>Joe Bloggs 5012345 | n is being collected by the NSW RFS fo<br>ably practicable.<br>ation about the collection, use and disc<br>enter a new record or 'Update' to upda<br>66 | r the purpose of, or<br>losure of this inform<br>ate an existing recor | in connection with, 1<br>nation is set out in th<br>d. | he elimination or control o | of health and safety risks associated with COV<br>ords Management Protocol. | 1D-19,<br>Id ~ |
| Vaccine Name 🔺                                                                                   | Status 🔺                                                                                                    | First Dose 🔺                                                           | Second Dose 🔺                                          | Document Number 🔺           |                                                                             |                |
| Pfizer                                                                                           | First dose 1 month ago                                                                                                    | 11/05/2021                                                             | c                                                      | 1008123123123               | Update                                                                      |                |
|                                                                                                  |                                                                                                    |                                                                        |                                                        |                             |                                                                             |                |

## If you've received both doses of your vaccination

| Vaccine Name<br>Pfizer                                                                                                    | Once you've selected the type of vaccination, a window will appear.                          |
|----------------------------------------------------------------------------------------------------|----------------------------------------------------------------------------------------------|
| Date of first dose                                                                                                    |                                                                                              |
| dd/MM/yyyy                                                                                                    | <b>Enter the date</b> of your first and second vaccination doses.                            |
| Date of second dose                                                                                                    | 1                                                                                            |
| dd/MM/yyyy                                                                                                    | Type in the date in the format dd/mm/yyyy, or click on the calendar icon to choose the date. |
| Places provide your COV/ID 10 digital contificate decument number of your                                                                                                    |                                                                                              |
| proof of vaccination. To get your proof of vaccination, visit Services Australia.                                                                                                    | You must enter your COVID-19 digital                                                         |
| Document Number                                                                                                    | vaccination. You can find this in your myGov<br>or Medicare account.                         |
| Self-Declaration:                                                                                                    |                                                                                              |
| By ticking this box I declare:                                                                                                    | Read the <b>self-declaration</b> and tick to accept.                                         |
| <ul> <li>the information I have provided in relation to my COVID-19<br/>vaccination is true and accurate. I understand that I may be<br/>required to show evidence to support my declaration in the future.</li> </ul> | Then click <mark>Save</mark> .                                                               |

## If you've received only your first vaccination dose

| Vaccine Name<br>Pfizer                                                                                                    | Once you've selected the type of vaccination, a window will appear.                                             |
|----------------------------------------------------------------------------------------------------|----------------------------------------------------------------------------------------------------|
| Date of first dose<br>dd/MM/yyyy                                                                                                    | Enter the <b>date of your first vaccination dose</b> , using the format dd/mm/vvvv, I eave the                  |
| Date of second dose<br>dd/MM/yyyy                                                                                                    | second date empty.                                                                                              |
| Please provide your COVID-19 digital certificate document number as your proof of vaccination. To get your proof of vaccination, visit Services Australia.           Document Number | There is no need to enter your document number at this stage. <b>Leave this empty</b> .                         |
| Self-Declaration:<br>By ticking this box I declare:<br>• the information I have provided in relation to my COVID-19                                                                  | Read the s <b>elf-declaration</b> and tick to accept.<br>Then click <b>Save</b> .                               |
| vaccination is true and accurate. I understand that I may be required to show evidence to support my declaration in the future.                                                      | Once you've received your second dose,<br>come back and enter the date and your<br>document number and save it. |

# Step by step: How to record your COVID-19 booster vaccination

Once you are logged in on the 'COVID-19 Vaccination' page, click on the 'Add' button on the right hand side and select 'Booster Record' from the drop down menu. Then select the type of booster vaccination you have received.

| <b>ö</b> •            | ONE NEW RES   MEMBER PORTAL COVID-19 Va                                        |                                                                                                    |                                                                                                    |                                                            | accinations              |                                                           |                                                                  |                               |
|-----------------------|--------------------------------------------------------------------------------|----------------------------------------------------------------------------------------------------|----------------------------------------------------------------------------------------------------|------------------------------------------------------------|--------------------------|-----------------------------------------------------------|------------------------------------------------------------------|-------------------------------|
| My                    | COVID-19 Vaccina                                                               | tion Record                                                                                                    |                                                                                                    |                                                            |                          |                                                           |                                                                  |                               |
| Ë                     | This information<br>far as reasonably<br>Further informat<br>Choose 'Add' to o | is being collected by the NS<br>/ practicable.<br>tion about the collection, us<br>enter a new record or 'Upda' | W RFS for the purpose of, or in con<br>e and disclosure of this information<br>e' to update an existing record. | nection with, the elimination is set out in the NSW RFS Co | n or control of he       | ealth and safety risks a<br>Management Protoco            | ssociated with COVID-19, so<br>pl.                               |                               |
| •                     | Fully Vaccinated                                                               |                                                                                                    |                                                                                                    |                                                            |                          |                                                           | Add ~<br>Vaccination Record                                      |                               |
| Vac                   | cination Record                                                                |                                                                                                    |                                                                                                    |                                                            |                          |                                                           | Booster Record                                                   |                               |
| Va                    | ccine Name 🔺                                                                   | First Dose 🔺                                                                                                    | Second Dose 🔺                                                                                                   | Document Number                                            | ▲                        |                                                           |                                                                  |                               |
| Pfi                   | izer                                                                           | 21/08/2021                                                                                                    | 29/09/2021                                                                                                    | 100067430409                                               |                          | Update                                                    |                                                                  |                               |
|                       |                                                                                |                                                                                                    |                                                                                                    |                                                            |                          |                                                           |                                                                  |                               |
|                       |                                                                                | Add COVID-19 B                                                                                                  | poster Record                                                                                                   |                                                            |                          |                                                           |                                                                  |                               |
| OVID-19               | 9 Booster Recor                                                                | d:                                                                                                    |                                                                                                    |                                                            |                          |                                                           |                                                                  |                               |
| CA .                  | On this form you<br>Vaccination.                                               | u can declare that you                                                                                          | I have received a COVID-19                                                                                      | Booster                                                    |                          |                                                           |                                                                  |                               |
| Vaccine I<br>Pfizer   | Name                                                                           |                                                                                                    |                                                                                                    | ~                                                          | Onc<br>vaco              | e you've sel<br>cination, a w                             | lected the type<br>/indow will app                               | of<br>ear.                    |
| Date of b<br>18/01/20 | 000ster<br>022                                                                 |                                                                                                    |                                                                                                    | Ē                                                          | Ente<br>vace             | er the <b>date o</b><br>cination.                         | of your booster                                                  | r                             |
| elf-Decl              | laration:<br>ticking this box                                                  | I declare:                                                                                                    |                                                                                                    |                                                            | Type<br>dd/i<br>icon     | e in the date<br>mm/yyyy, o<br>to choose t                | e in the format<br>r click on the c<br>the date.                 | alendar                       |
| Ľ                     | <ul> <li>the informat<br/>true and acc<br/>support my or</li> </ul>            | ion I have provided ir<br>urate. I understand th<br>declaration in the futi                                     | relation to my COVID-19 v<br>nat I may be required to sh<br>ure.                                                | accination is<br>ow evidence to                            | You<br>COV<br>doc<br>boo | are not req<br>/ID-19 vacci<br>ument numl<br>ster informa | uired to enter y<br>nation digital c<br>ber when enter<br>ation. | vour<br>ertificat<br>ing your |
| ?                     | Help: If you ex<br>contact the IC                                              | perience any issues v<br>T Help Desk on 1800                                                                    | vhen completing this form<br>005 123 or <mark>service.desk@rf</mark>                                            | , please<br>s.nsw.gov.au.                                  | Rea<br>tick              | d the <b>self-d</b><br>to accept.                         | eclaration and                                                   |                               |
|                       |                                                                                |                                                                                                    | Ca                                                                                                    | incel Save                                                 | The                      | n click <mark>Save</mark>                                 |                                                                  |                               |

#### PLEASE NOTE

Members will not be able to enter the details of their booster vaccination unless they have already recorded the details of their first two vaccination doses and COVID-19 Digital Certificate number in the Member Portal.